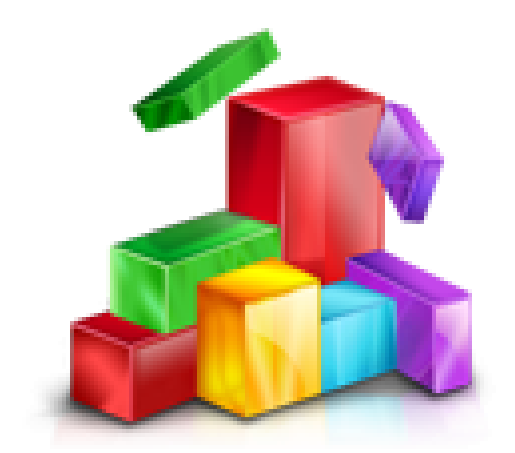

# NACIONALNI INFORMACIJSKI SUSTAV PRIJAVA NA VISOKA UČILIŠTA

**PRIJAVA U SUSTAV** 

**KORISNIČKE UPUTE** 

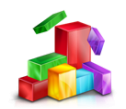

# SADRŽAJ

| Sa | držaj                                                                                | 2  |
|----|--------------------------------------------------------------------------------------|----|
| 1  | Prijava u sustav                                                                     | 3  |
|    | 1.1 Prijava za učenike u sustavu e-matice                                            | 3  |
|    | 1.2 Prijava za kandidate izvan sustava e-matice ili strane državljane                | 4  |
|    | 1.2.1 Registracija – kreiranje korisničke oznake i lozinke                           | 4  |
|    | 1.2.2 Prijava                                                                        | 7  |
| 2  | Provjera i unos podataka                                                             | 8  |
|    | 2.1 Moje postavke                                                                    | 8  |
|    | 2.2 Podatci o registraciji - za učenike izvan sustava e-matice ili strane državljane | 9  |
|    | 2.2.1 Izmjena podataka                                                               | 9  |
|    | 2.3 Aktivacija (neaktivnih) korisnika                                                | 10 |
|    | 2.4 Ponovno slanje korisničkih podataka                                              | 11 |

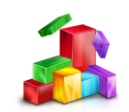

# **1 P**RIJAVA U SUSTAV

Za prijavu u sustav, na početnoj stranici (http:// www.postani-student.hr/) klikni na link "Prijava u sustav". Nakon toga otvoriti će se stranica na kojoj će biti omogućen unos korisničkoga identiteta.

### **1.1 PRIJAVA ZA UČENIKE U SUSTAVU E-MATICE**

U sustav se prijavljuješ svojim elektroničkim identitetom (korisničkom oznakom i lozinkom) i PINom koji si dobio u školi. Ako ne znaš svoj elektronički identitetjavi se školskom administratoru koji će ti omogučiti izdavanje istih.

| Prija             | vi se                     |                                                                                                    |  |
|-------------------|---------------------------|----------------------------------------------------------------------------------------------------|--|
| <u>Naslovnica</u> | <u>Studijski programi</u> |                                                                                                    |  |
|                   |                           | <ul> <li>Učenici koji ove godine završavaju srednje obrazovanje u redovitome sustavu obrazovanja u RH prijavljuju se elektroničkim identitetom iz sustava AAI@EduHr. Učenici koji još nemaju PIN to polje ostavljaju praznim.</li> <li>Kandidati koji su srednje obrazovanje završili u redovitome sustavu obrazovanja u RH 2011. godine kroz proces aktivacije dobivaju nove korisničke podatke i PIN. Također, aktiviraju se i kandidati koji su srednje obrazovanje završili u RH 2010. godine, a do sada se nisu aktivirali.</li> <li>Ostali se kandidati, pa tako i kandidati koji srednje obrazovanje završavaju ili su završili u sustavu obrazovanja odratlih u RH, registriraju čime dobivaju korisničke podatke i PIN.</li> </ul> |  |
|                   |                           | Prijava u sustav<br>Korisnička<br>oznaka:<br>Lozinka:<br>PIN:<br><u>Prijavi se</u>                                                                                                    |  |
|                   |                           | Završio/La sam srednje obrazovanje u redovitome<br>sustavu obrazovanja u RH 2010. Ili 2011. godine i<br>želim se aktivirati<br>Završio/La sam srednje obrazovanje u RH prije<br>2010. godine ili u sustavu obrazovanje odraslih i<br>želim se registrirati<br>Završavam ili sam završio/La srednje obrazovanje<br>izvan RH i želim se registrirati<br>Želim da mi se ponovno pošalju korisnički podaci                                                                                                    |  |

Ukoliko i dalje imaš dvojbi, pitanja ili problema vezanih uz prijavu, odjavu ili polaganje ispita državne mature, možeš kontaktirati Nacionalni centar za vanjsko vrednovanje obrazovanja na:

- broj telefona 01/4501 899
- adresu e-pošte: ncvvo@ncvvo.hr

Za sva pitanja vezana uz prijavu studijskih programa, bodovanje za upis na studijske programe, vrjednovanje posebnih postignuća (natjecanja, kategorizirani sportaši), pravo prednosti pri upisu, privremene i konačne rang-liste, možeš se obratiti Središnjemu prijavnom uredu na:

- broj telefona 01/6274 844
- adresu e-pošte: spu@azvo.hr

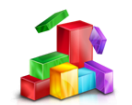

# **1.2 P**RIJAVA ZA KANDIDATE IZVAN SUSTAVA E-MATICE ILI STRANE DRŽAVLJANE

Ukoliko nisi dio sustava e-Matice ili si strani državljanin koji želi studirati u Republici Hrvatskoj, prvo se moraš registrirati kako bi dobio korisničku oznaku, lozinku, PIN I TAN, a zatim se s tim podatcima možeš prijaviti. Dalje možeš pratiti korisničke upute koje su objavljene na stranici "Moj odabir".

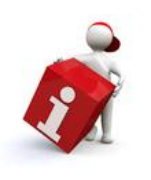

#### Napomena

Registrirati se moraš i ako si nadareni učenik sa direktnim upisom na umjetničke akademije, te ako si kandidat iz obrazovanja odraslih

### **1.2.1 REGISTRACIJA – KREIRANJE KORISNIČKE OZNAKE I LOZINKE**

Za registraciju odaberi link "Završio/la sam srednje obrazovanje u RH prije 2010. godine ili u sustavu obrazovanja odraslih i želim se registrirati" ili "Završavam ili sam završio/la srednje obrazovanje izvan RH i želim se registrirati " na stranici prijave.

| Prijava u sustav                                                                                                    |
|----------------------------------------------------------------------------------------------------|
| Korisnička<br>oznaka:                                                                                                    |
| Lozinka:                                                                                                    |
| PIN: Prijavi se                                                                                                    |
| Završio/la sam srednje obrazovanje u redovitome<br>sustavu obrazovanja u RH 2010. ili 2011. godine i<br>želim se aktivirati |
| Završio/la sam srednje obrazovanje u RH prije<br>2010. godine ili u sustavu obrazovanja odraslih i<br>Želim se registrirati |
| Završavam ili sam završio/la srednje obrazovanje<br>izvan RH i želim se registrirati                                        |
| Želim da mi se ponovno pošalju korisnički podaci                                                                            |

Nakon toga prikazat će ti se obrazac u kojemu je potrebno ispuniti sve tražene podatke.

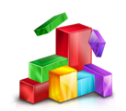

| egistracija n                                                                                         | ovih korisnika                                                                                                    |  |  |  |  |  |  |
|----------------------------------------------------------------------------------------------------|----------------------------------------------------------------------------------------------------|--|--|--|--|--|--|
| lovnica <u>Studijski progra</u> n                                                                     | ni                                                                                                    |  |  |  |  |  |  |
| ) Ukoliko si strani državljanin/<br>I ovdje se možeš registrirati z<br>sture. <u>Detaljnije upute</u> | ka ili si srednje obrazovanje završio/la prije 2010, ili zavržavaž/završio si srednje obrazovanje izvan RH ili u sustavu obrazovanja odraslih u<br>a pristup Nacionalnome informacijskom sustavu prijava na visoka učilišta kako bi mogao/la prijevljivati studijske programe i ispite Državne |  |  |  |  |  |  |
| Osobni podatci                                                                                        |                                                                                                    |  |  |  |  |  |  |
| Strani državljanin:                                                                                   |                                                                                                    |  |  |  |  |  |  |
| Državljanstvo:                                                                                        |                                                                                                    |  |  |  |  |  |  |
| Ime:                                                                                                  |                                                                                                    |  |  |  |  |  |  |
| Prezime:                                                                                              |                                                                                                    |  |  |  |  |  |  |
| lme oca:                                                                                              |                                                                                                    |  |  |  |  |  |  |
| Prezime oca:                                                                                          |                                                                                                    |  |  |  |  |  |  |
| lme majke:                                                                                            |                                                                                                    |  |  |  |  |  |  |
| Prezime majke:                                                                                        |                                                                                                    |  |  |  |  |  |  |
| lme oca u genitivu:                                                                                   |                                                                                                    |  |  |  |  |  |  |
| lme majke u genitivu:                                                                                 |                                                                                                    |  |  |  |  |  |  |
| Prikaz na dokumentima:                                                                                |                                                                                                    |  |  |  |  |  |  |
| OIB:                                                                                                  | Provjeri ispræmost OIB-a                                                                                                    |  |  |  |  |  |  |
| JMBG:                                                                                                 | Provjeri Ispravnost JMBG-a                                                                                                    |  |  |  |  |  |  |
| Datum rođenja<br>(DD.MM.GGGG):                                                                        |                                                                                                    |  |  |  |  |  |  |
| Država rođenja:                                                                                       |                                                                                                    |  |  |  |  |  |  |
| Mjesto rođenja:                                                                                       |                                                                                                    |  |  |  |  |  |  |
| Spol:                                                                                                 | . M                                                                                                    |  |  |  |  |  |  |
| Adresa:                                                                                               | Mjesto:                                                                                                    |  |  |  |  |  |  |
| Nadareni učenik s<br>direktnim upisom na<br>umjetničke akademije:                                     |                                                                                                    |  |  |  |  |  |  |
| Kandidat iz obrazovanja                                                                               |                                                                                                    |  |  |  |  |  |  |
| Škola:                                                                                                |                                                                                                    |  |  |  |  |  |  |
| Godina završetka srednje<br>škole:                                                                    | - <u>×</u>                                                                                                    |  |  |  |  |  |  |
| Država škole:                                                                                         |                                                                                                    |  |  |  |  |  |  |
|                                                                                                    | O Ne studian<br>O Odvislavi statili zavana                                                                                                    |  |  |  |  |  |  |
| Studiram ili sam završio:                                                                             | Drugi diplomski studij u RH     O Diplomski studij Ivan RH     Oredplomski studij Ivan RH                                                                                                    |  |  |  |  |  |  |
| E-mail:                                                                                               |                                                                                                    |  |  |  |  |  |  |
| Telefon:                                                                                              |                                                                                                    |  |  |  |  |  |  |
|                                                                                                    | Pozivni broj države: npr. 385                                                                                                    |  |  |  |  |  |  |
|                                                                                                    | Mreža: npr. 98                                                                                                    |  |  |  |  |  |  |
| Mobitel:                                                                                              | Broj: npr. 123456<br>Provjeni ispravnost broja mobitela                                                                                                    |  |  |  |  |  |  |
| Način obavještavanja:                                                                                 | vještavanja: E-mail                                                                                                    |  |  |  |  |  |  |
|                                                                                                    | 67596<br>Ne mogu pročitati kontrolvi broj                                                                                                    |  |  |  |  |  |  |
| Prepiši kontrolni broj sa<br>slike:                                                                   |                                                                                                    |  |  |  |  |  |  |
| Registriraj se                                                                                        |                                                                                                    |  |  |  |  |  |  |

Ako si strani državljanin koji želi studirati u Republici Hrvatskoj, u obrascu odaberi polje Strani državljanin. Pri upisu prva tri slova u polja Država i Državljanstvo pojavit će se padajući izbornik s pripadajućim popisom država, odnosno državljanstva.

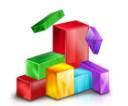

| Osobni podatci      |                            |
|---------------------|----------------------------|
| Strani državljanin: |                            |
| Država:             | bos<br>Bosna i Hercegovina |
| Državljanstvo:      |                            |

U dijelu o osobnim podatcima, pri unosu OIB-a ili JMBG-a, možeš provjeriti jesi li ispravno unio sve podatke tako da nakon unosa klikneš na: "Provjeri ispravnost OIB-a" za provjeru OIB-a, te "Provjeri ispravnost JMBG-a" za provjeru JMBG-a.

| OIB:  | Provjeri ispravnost OIB-a  | - |
|-------|----------------------------|---|
| JMBG: | Provjeri ispravnost JMBG-a | - |

Ako nisi siguran koji je tvoj OIB, možeš ga saznati i na stranici: (www.oib.hr).

Ako si nadareni učenik u obrascu uključi opciju "Nadareni učenik s direktnim upisom na umjetničke akademije".

| Nadareni   | učenik     | s  |          |   |
|------------|------------|----|----------|---|
| direktnim  | upisom     | na | <b>~</b> | - |
| umjetničke | akademije: |    |          |   |

Ako si kandidat iz obrazovanja odraslih u obrascu uključi opciju "Kandidat iz obrazovanja odraslih"

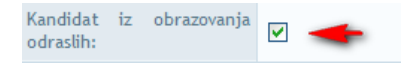

U obrascu je obavezan upis polja Škola. Ako tvoje škole nema među ponuđenim školama uključi opciju ""Škole izvan obrazovanog sustava RH".

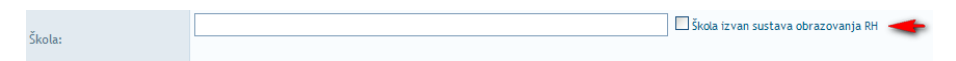

Pri upisu broja mobitela klikni na "Provjeri ispravnost broja mobitela" za provjeru mobitela.

|          | Pozivni broj države:     |            | npr. 385    |
|----------|--------------------------|------------|-------------|
|          | Mreža:                   |            | npr. 98     |
| Nobitel: | Broj:                    |            | npr. 123456 |
|          | Provjeri ispravnost broj | a mobitela |             |

Podatke koje dobiješ putem SMS poruke (KORISNIČKU ADRESU, LOZINKU, PIN i TAN) će ti biti potrebni za kasniju prijavu na stranice www.postani-student.hr, te ih dobro sačuvaj.

Zato je bitno da broj pravilno upišeš. U polje Pozivni broj države upiši pozivni broj države bez početne nule (385,386,...), u polje Mreža upiši broj mreže bez početne nule (91,92,...), u polje broj upiši svoj broj mobitela bez pozivnog broja mreže. Podatci za daljnju aktivaciju stižu isključivo SMS-om, a ostale informacije i obavijesti na e-Mail ili SMS (ovisno koju opciju odabereš).

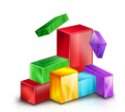

| Način obavještavanja:                                 | E-mail 💌 🔫                                |
|-------------------------------------------------------|-------------------------------------------|
| Mjesto u kojem želiš pisati<br>ispite Državne mature: | E-mail<br>SMS                             |
|                                                       | 14524<br>Ne mogu pročitati kontrolni broj |
| Prepiši kontrolni broj sa<br>slike:                   |                                           |
| Registriraj se                                        |                                           |

Ako ti kontrolni broj nije jasan u potpunosti klikom na "Ne mogu pročitati kontrolni broj", možeš odabrati neki drugi bolje vidljiv.

Kad si popunio sve podatke klikni "Registriraj se".

Nakon toga otvorit će ti se sljedeća stranica na kojoj ćeš vidjeti da li si se uspješno registrirao.

|                                                                                                    | ministarstvoznanostiobrazovanja Eporta                                                                                                 | Prijavi se                                 |
|----------------------------------------------------------------------------------------------------|----------------------------------------------------------------------------------------------------|--------------------------------------------|
| Registracija novih kor                                                                                                    | isnika                                                                                                    | 2                                          |
| Naslovnica Studijski programi                                                                                                    |                                                                                                    |                                            |
| Ukoliko si strani državljanin/ka ili si srednje ob<br>visoka učilišta kako bi mogao prijavljivati studijske posetova posetova pos | razovanje završio prije 2010, ovdje se možeš registrirati za pristup Naci<br>orograme i ispite Državne mature. <u>Detaljnije upute</u> | onalnome informacijskom sustavu prijava na |
| 0                                                                                                    | Registracije je uspješno obavljena                                                                                                    |                                            |

Nakon obavijesti da je Registracija uspješno obavljena klikni "Prijavi se".

### **1.2.2 PRIJAVA**

| Prijava u sustav                                                                                                    |  |  |  |  |
|----------------------------------------------------------------------------------------------------|--|--|--|--|
| Korisnička<br>oznaka:<br>Lozinka:                                                                                           |  |  |  |  |
| PIN:<br><u>Prijavi se</u>                                                                                                   |  |  |  |  |
| Završio/la sam srednje obrazovanje u redovitome<br>sustavu obrazovanja u RH 2010. ili 2011. godine i<br>Želim se aktivirati |  |  |  |  |
| Završio/la sam srednje obrazovanje u RH prije<br>2010. godine ili u sustavu obrazovanja odraslih i<br>Želim se registrirati |  |  |  |  |
| Završavam ili sam završio/la srednje obrazovanje<br>izvan RH i želim se registrirati                                        |  |  |  |  |
| Želim da mi se ponovno pošalju korisnički podaci                                                                            |  |  |  |  |

Nakon što si se registrirao, možeš se prijaviti isto kao i učenici koji su u sustavu e-Matice.

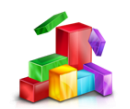

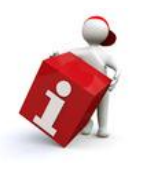

#### Napomena

Korisnička se oznaka sastoji od korisničkoga imena i nastavka @nispvu.hr koji se automatski pridodaje korisničkome imenu.

### **2 PROVJERA I UNOS PODATAKA**

Podatke koji su uneseni u sustav potrebno je provjeriti, kako bi se mogao prijaviti za upis na željeni studij i kako bi izračun bodova koje ćeš dobiti temeljem rezultata položenih ispita državne mature, ocjena iz srednje škole, mogučih dodatnih provjera posebnih znanja, sposobnosti i vještina te posebnih postignuća, bio ispravan. Ako je neki od podataka netočan, javi se razredniku ili ispitnome koordinatoru.

### **2.1 MOJE POSTAVKE**

Za izmjenu svojih kontakt podataka odaberi karticu na plavoj traci "Moje postavke". Ovdje možeš promjeniti broj telefona, mobitela, e-mail te načina obavještavanja. Nakon unešenih novih podataka klikni na link "Pohrani promjene".

| Moje postavke                            |                                         |                   |                     |                                    |                       |               |
|------------------------------------------|-----------------------------------------|-------------------|---------------------|------------------------------------|-----------------------|---------------|
| Naslovnica Studijski program             | <u>i Moji podatci</u>                   | <u>Moj odabir</u> | <u>Moj raspored</u> | <u>Moji rezultati</u>              | <u>Moji prigovori</u> | Moje postavke |
| Ovdje možeš vidjeti i promije            | eniti svoje podatke za                  | ı kontakt i osta  | le postavke.        |                                    |                       |               |
| Broj telefona:                           |                                         |                   |                     |                                    |                       |               |
| Broj mobitela:                           | Pozivni broj države:<br>Mreža:<br>Broj: | 385<br>98         |                     | npr. 385<br>npr. 98<br>npr. 123456 |                       |               |
| e-mail-                                  | Provjeri ispravnost                     | broja mobitela    |                     |                                    |                       |               |
| Način obavještavanja:                    | E-mail                                  |                   |                     |                                    |                       |               |
| Mjesto pisanja ispita<br>državne mature: |                                         |                   |                     |                                    |                       |               |

Ukoliko si kandidat koji je školu završio prije 2010. godine ako prijavljueš ispit moraš odabrati mjesto pisanja ispita državne mature. To možeš napraviti kod dodavanja studijskog programa na kartici "Moj odabir" ili na stranici "Moje postavke".

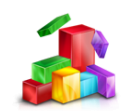

# **2.2 PODATCI O REGISTRACIJI - ZA UČENIKE IZVAN SUSTAVA E-MATICE** ILI STRANE DRŽAVLJANE

### **2.2.1** IZMJENA PODATAKA

Za pregled i izmjenu podataka klikni na karticu na plavoj traci "Moji podatci". Nakon toga, otvorit će ti se stranica s osnovnim podacima koje si ispunio.

| oji podatci                                              |                                                         |                                   |                                                |                                     |                                     |                             |
|----------------------------------------------------------|---------------------------------------------------------|-----------------------------------|------------------------------------------------|-------------------------------------|-------------------------------------|-----------------------------|
| vnica <u>Studijski progra</u>                            | <u>mi</u> Moji podatci j                                | Moj odabir                        | Moj raspored                                   | <u>Moji rezultati</u>               | <u>Moji prigovori</u>               | Moje postavke               |
| novni podatci <u>Ocjene</u><br>Ovdje možeš vidjeti svoje | <u>Natjecanja Kategorij.</u><br>osnovne podatke. Ako je | <u>a športaša</u><br>neki od poda | <u>Zaprimljeni doki</u><br>Itaka netočan, javi | umenti Zadužen<br>se Središnjem pri | <u>ja i uplate</u><br>javnom uredu. |                             |
| lme:                                                     | -                                                       |                                   |                                                |                                     |                                     |                             |
| Prezime:                                                 | ine .                                                   |                                   |                                                |                                     |                                     |                             |
| OIB:                                                     | The second second                                       |                                   |                                                |                                     |                                     |                             |
| JMBG:                                                    | -                                                       |                                   |                                                |                                     |                                     |                             |
| Datum rođenja:                                           |                                                         |                                   |                                                |                                     |                                     |                             |
| Mjesto rođenja:                                          |                                                         |                                   |                                                |                                     |                                     |                             |
| Država rođenja:                                          | -                                                       |                                   |                                                |                                     |                                     |                             |
| Stranac / država:                                        |                                                         |                                   |                                                |                                     |                                     |                             |
| Državljanstvo:                                           | Spin-sin .                                              |                                   |                                                |                                     |                                     | Odaberi datoteku Potvrdi    |
| Spol:                                                    | ž                                                       |                                   |                                                |                                     |                                     |                             |
| Adresa:                                                  | Mjesto:<br>Poštanski broj:<br>Ulica i broj:             | -                                 |                                                |                                     |                                     |                             |
| Roditelii:                                               | lme majke:<br>Ime majke u genitivu:                     | -                                 |                                                | 1                                   | me oca:<br>me oca u genitivu:       | -                           |
|                                                          | Prezime majke:                                          | in .                              |                                                | ſ                                   | rezime oca:                         | line .                      |
| Kandidat iz sustava<br>obrazovanja odraslih:             |                                                         |                                   |                                                |                                     |                                     |                             |
| Škola:                                                   | 1000 Aug 10, 1000                                       | ALCON.                            | treation bets                                  | 1,0010.001.0                        | 🗖 Škola i                           | zvan sustava obrazovanja RH |
| Država škole:                                            | Details                                                 |                                   |                                                |                                     |                                     |                             |
| Školska godina u kojoj je<br>završena srednja škola:     |                                                         |                                   |                                                |                                     |                                     |                             |
| Pravo prednosti za upis na<br>visoka učilišta:           |                                                         |                                   |                                                |                                     |                                     |                             |
| Verificirani osobni<br>podatci:                          | NE                                                      |                                   |                                                |                                     |                                     |                             |
| Verificirane ocjene:                                     | NE                                                      |                                   |                                                |                                     |                                     |                             |
|                                                          |                                                         |                                   |                                                |                                     |                                     |                             |
| Testiranje TAN-a:                                        |                                                         | Provjer                           | d                                              |                                     |                                     |                             |

Ako želiš izmijeniti neki od podataka, potrebno je u polje u obrascu unijeti novi podatak i kliknuti na link "Snimi" na dnu stranice.

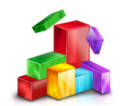

## 2.3 AKTIVACIJA (NEAKTIVNIH) KORISNIKA

Aktivaciju možeš pokrenuti samo ako su tvoji podaci već zavedeni u sustavu.

| Prijava u sustav                                                                                                    |  |  |  |  |  |
|----------------------------------------------------------------------------------------------------|--|--|--|--|--|
| Korisnička<br>oznaka:                                                                                                    |  |  |  |  |  |
| Lozinka:                                                                                                    |  |  |  |  |  |
| PIN: Prijavi se                                                                                                    |  |  |  |  |  |
| Završio/la sam srednje obrazovanje u redovitome<br>sustavu obrazovanja u RH 2010. ili 2011. godine i<br>želim se aktivirati        |  |  |  |  |  |
| <u>Završio/la sam srednje obrazovanje u RH prije</u><br>2010. godine ili u sustavu obrazovanja odraslih i<br>Želim se registrirati |  |  |  |  |  |
| Završavam ili sam završio/la srednje obrazovanje<br>izvan RH i želim se registrirati                                               |  |  |  |  |  |
| Želim da mi se ponovno pošalju korisnički podaci                                                                                   |  |  |  |  |  |

Klikni na link "Završio/la sam srednje obrazovanje u redovitome sustavu obrazovanja u RH 2010. ili 2011. godine i želim se aktivirati" i otvorit će ti se sljedeća stranica.

| Podaci za aktivac                        | iju         |  |  |  |
|------------------------------------------|-------------|--|--|--|
| JMBG                                     |             |  |  |  |
| Stari TAN                                |             |  |  |  |
| Pozivni broj države:                     | npr. 385    |  |  |  |
| Mreža:                                   | npr. 98     |  |  |  |
| Broj:                                    | npr. 123456 |  |  |  |
| Provjeri ispravnost broja mobitela 🛛 🔫 📥 |             |  |  |  |
| <u>Aktivacija</u>                        |             |  |  |  |

Upišeš podatke koji se traže od tebe, klikni na link "Provjeri ispravnost broja mobitela" i klikni na "Aktivacija".

Sms-om će ti stići korisnički podaci s kojima ćeš se prijaviti u sustav.

Ukoliko nemaš stari TAN, javi se svom ispitnom kordinatoru.

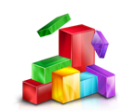

# **2.4 PONOVNO SLANJE KORISNIČKIH PODATAKA**

Ako si izgubio ili zaboravio svoje korisničke podatke s kojima se prijavljuješ klikni na link "Želim da mi se ponovo pošalji korisnički podaci".

| Prijava u sustav                                                                                                    |  |  |  |  |  |
|----------------------------------------------------------------------------------------------------|--|--|--|--|--|
| Korisnička<br>oznaka:                                                                                                    |  |  |  |  |  |
| Lozinka:                                                                                                    |  |  |  |  |  |
| PIN: Prijavi se                                                                                                    |  |  |  |  |  |
| Završio/la sam srednje obrazovanje u redovitome<br>sustavu obrazovanja u RH 2010. ili 2011. godine i<br>želim se aktivirati        |  |  |  |  |  |
| <u>Završio/la sam srednje obrazovanje u RH prije</u><br>2010. godine ili u sustavu obrazovanja odraslih i<br>želim se registrirati |  |  |  |  |  |
| Završavam ili sam završio/la srednje obrazovanje<br>izvan RH i želim se registrirati                                               |  |  |  |  |  |
| Želim da mi se ponovno pošalju korisnički podaci                                                                                   |  |  |  |  |  |

Prikazat će ti se obavijest te postupi prema uputi iz nje:

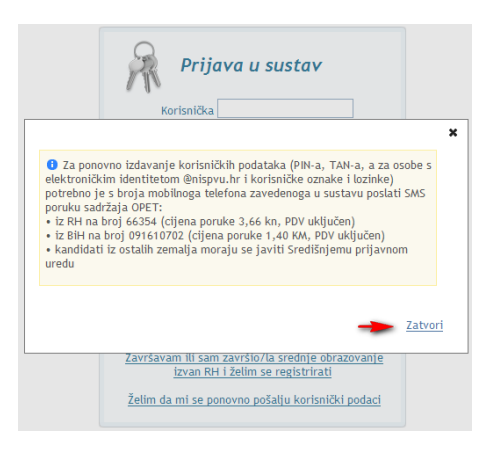